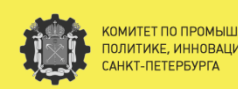

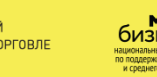

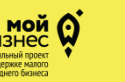

Центр развития и поддержки предпринимательства

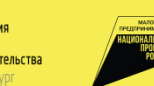

# квалификации кадров

### подготовка, переподготовка и повышение

# Подача заявления **Н** и документов для получения субсидий в электронном виде:

#### Выбор раздела в Личном кабинете Единого портала предпринимателей Санкт-Петербурга

|     | npegapawwatersches<br>Cawit Reception                                                                                                    | \$ 7/0123/23240 C                                                                                                    |
|-----|----------------------------------------------------------------------------------------------------|----------------------------------------------------------------------------------------------------|
| _   |                                                                                                    | Connen / Amerikadowi                                                                                                    |
| 曲   | Важная информация для предпринимателей                                                                                                    | Добро пожаловать                                                                                                    |
| 創   | Мои события                                                                                                    |                                                                                                    |
| 1   | QR-код(-ы) компании                                                                                                    |                                                                                                    |
| 2   | Профиль клиента                                                                                                    | Направить уведомление об осуществлении (возооновлении)                                                                                                    |
|     | Мероприятия                                                                                                    | (направить заявну на получение СЯ коде)                                                                                                    |
| -   | Календарь                                                                                                    |                                                                                                    |
|     | Консультации                                                                                                    |                                                                                                    |
| 0   | Duranuar                                                                                                    | Уважыемые предприниматели!                                                                                                    |
| ~   | Ungeorean and a second second s | Комитет по промышленной политике, инновещиям и торговле Санкт-Петербурга запустил                                                                                                    |
| 187 | Уведомление об<br>осуществлении<br>(возобновлении)<br>деятельности, получение<br>QR-кода                                                                                                    | <ul> <li>коредских актор.</li> <li>собера вхолист,</li> <li>собера вхолист,</li> <li>производству и тр.,</li> <li>ризм.;</li> </ul>                                                                                                    |
|     | Направление информации<br>о численности работников,<br>в том числе о работниках<br>старше 65 лет                                                                                                    | <ul> <li>кретовника состаника;</li> <li>социальних придари имятельству;</li> </ul>                                                                                                    |
| ß   | Вакцинация сотрудников<br>отелей                                                                                                    | ныя прядоставляется уникальная возможность проити виселерацию и развить свое дело.<br>Что Вы получиле от участия в программе?                                                                                                    |
| 菌   | Заявление на включение в<br>перечень<br>системообразующих<br>организаций СПБ                                                                                                    | <ul> <li>Диалностику бизнеса: предприниматель узмет, как он сами его ком отенции вликот на<br/>раветне его коллании.</li> <li>Аступ и порасили для планаровании размиции базнансь, мосяние и трафик, оте-<br/>катор и порасили и адения. Четота спекте поракоти великите базнансь, мосяние в трафиктор.</li> </ul>                                                                                                    |
| 1   | Вакцинация сотрудников<br>предприятия<br>общественного питания                                                                                                    | продакть консурсника, у опарация на сорона сорона полото на полнити со разлитите с разлитите с разлитите сорона<br>консурсно полни разлитите сорона консурсно на прагодорима и сервикам, что поможет снижит<br>раского средника на или сорона сорона сорона, експли сервикам, что полножет снижит<br>раского средника на или сорона сорона сорона, експли сервикам, что полножет снижит<br>раского средника на или сорона сорона сорона сорона сорона и сорона сорона сорона со разлитите сорона сорона со<br>раского средника на или сорона сорона со |
| 1   | Заявления о согласовании<br>мероприятия<br>численностью более 75<br>человек                                                                                                    | (CR), создание райтовити за "Зелейчизе (етана) реоссилна) и мыслике другие. <ul> <li>Набор ореаность по начини безное водан с содействие в посисе крупичейших заказчиков, услуги<br/>Центра прототичирования. / Екснестичнуйтора «Иктрине (как площадок плотапрования),<br/>технологических коерории» (создание и изготовление прототилов (-изготовление).</li> </ul>                                                                                                    |
| 0   | Финансово-экономическое<br>состояние<br>системообразующих<br>организаций                                                                                                    | мелюсерийной продунции), текрерное согровондение на ЭТП и др.<br>Кроме того, перемие 300 компениий получет персональное сопровондение отраспевыми экспертами!                                                                                                    |
| 南   | Отчеты организаций в<br>сфере туризма                                                                                                    | Loop seleck we caute espo pro onxpert go 15 MBR                                                                                                    |
| 創   | Производителям СИЗ                                                                                                    | ПОДАТЬ ЗАЯВКУ                                                                                                    |
| 1   | Заявление о включении в<br>перечень<br>налогоплательщиков,<br>предоставившик отсрочку<br>уплаты арендики платы по<br>договорам арендики                                                                                                    | Vacuation representation                                                                                                    |
| 1   | Анкеты                                                                                                    | A service shelf durant case                                                                                                    |
| 0   | Новости портала                                                                                                    | В целях актуализации сведений по численности работников организаций и ИП, направляемых при подаче<br>уведомления об осуществлении (возобновлении) деятельности для получения QR нода просим Вас                                                                                                    |
| 0   | Уведомления                                                                                                    | актуализировать данные по численности работников, осуществляющих работу в офисе и дистанционно,<br>работников старце 65 лит а также цаграмить (актиализировать) (заформацию о работникая старце 65 лит и                                                                                                    |
|     | Заявление на получение                                                                                                    | работниках, имеющих хронические заболевания, не переведенных на дистанционный режим работы.                                                                                                    |
|     | субсидии                                                                                                    | Также Вы можете заполнить рекомендуемую форму по работникам, переведенным на дистанционный режи                                                                                                    |

В личном кабинете Единого портала предпринимателей Санкт-Петербурга необходимо перейти в раздел **«Заявление на получение субсидий»**, расположенный в меню, в левой части экрана.

Рекомендация: Пользоваться браузером Google Chrome со всеми расширениями и установленным плагином полученной ранее электронной подписи.

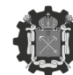

КОМИТЕТ ПО ПРОМЫШЛЕННОЙ ПОЛИТИКЕ, ИННОВАЦИЯМ И ТОРГОВЛЕ САНКТ-ПЕТЕРБУРГА

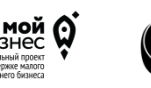

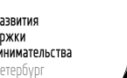

# Выбор субсидии

В разделе «Заявление на получение субсидий» (Шаг 1) выбрать категорию субсидий, по которой планируется подача заявки. Выбрав необходимую категорию, нажать на кнопку «**Подать заявление**», расположенную под выбранной категорией.

> Субсидии субъектам деятельности в сфере промышленности в Санкт-Петербурге в целях возмещения части затрат организаций, связанных с подготовкой, переподготовкой и повышением квалификации кадров

Описание: Субсидии предоставляются на безвозмездной и безвозвратной основе юридическим лицам (за исключением государственных (муниципальных) учреждений), зарегистрированным на территории Санкт-Петербурга и осуществляющим виды экономической деятельности, относящиеся к разделу С "обрабатывающие производства", за исключением класса 11 "Производство напитков" (кроме группы 11.07 "Производство безалкогольных напитков; производство минеральных вод и прочих питьевых вод в бутылках"), класса 12 "Производство и изделий", класса 18 "Деятельность полиграфическая и копирование носителей информации", класса 19 "Производство кокса и нефтепродуктов", подкласса 32.1 "Производство ювелирных изделий, бижутерии и подобных товаров" класса 32 "Производство прочих готовых изделий", класса 33 "Ремонт и монтаж машин и оборудования".

ПОДАТЬ ЗАЯВКУ

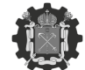

ОМИТЕТ ПО ПРОМЫШЛЕННОЙ ЮЛИТИКЕ, ИННОВАЦИЯМ И ТОРГОВЛЕ АНКТ-ПЕТЕРБУРГА

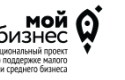

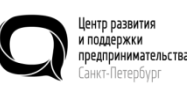

Ba

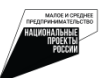

# Заполнение данных организации

Электронное заявление на получение субсидии Шаг 2: проверка на соответствие требованиям, предъявляемым к заявителю

Пожалуйста, заполните необходимую информацию об организации. Поля, отмеченные (\*), являются обязательными для заполнения.

Допустимый формат загружаемых файлов: .pdf Размер 1 загружаемого файла: не более 10 Мб

| NHH:                                                                                                    | 7814551507                                                                                                    |
|----------------------------------------------------------------------------------------------------|----------------------------------------------------------------------------------------------------|
| кпп:                                                                                                    | 781401001                                                                                                    |
| Юридический адрес:                                                                                                    | г Санкт-Петербург, пр-кт Авиаконструкторов, д 34 литер<br>а, пом 8Н                                                                                                   |
| Фактический адрес: *                                                                                                    | г Санкт-Петербург, г Колпино, ул Павловская 🗸                                                                                                    |
|                                                                                                    | Добавить адрес                                                                                                    |
| Контактный телефон, факс: *                                                                                                    | +7 (950) 004-73-73                                                                                                    |
| Контактное лицо (телефон): *                                                                                                    | ИИ                                                                                                    |
| Адрес электронной почты: *                                                                                                    | ivanovskii.da@gmail.com                                                                                                    |
| Основной вид деятельности организации по ОКВЭД:                                                                                                    | 73.1 • Деятельность рекламная                                                                                                    |
| Дополнительные виды деятельности организации, относящиеся в соответствии с<br>ОКВЭД ОК 029-2014 (КДЕС Ред.2) к разделу С «Обрабатывающие производства»: *                                                   | 12121                                                                                                    |
|                                                                                                    | пример заполнения: 73.1 - Деятельность рекламная                                                                                                    |
|                                                                                                    | <ul> <li>Заявление подписывает генеральный директор</li> </ul>                                                                                                    |
| Основной вид деятельности организации по ОКВЗД;<br>Дополнительные виды деятельности организации, относящиеся в соответствии с<br>ОКВЭД ОК 020-2014 (КДЕС Ред 2) к разделу С «Обрабатывающие производства».* | ivanovskii.da@gmail.com<br>73.1 - Деятельность рекламняя<br>12121<br>пример заполнения: 73.1 - Деятельность рекламная<br>© Заваление подписывает генеральный директор |

СОХРАНИТЬ

 Заявление подписывает генеральный директор (руководитель организации)
 Заявление подписывает другое лицо на основании доверенности

Подтверждаю актуальность и корректность всей указанной информации

« НАЗАД

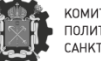

МИТЕТ ПО ПРОМЫШЛЕННОЙ ЛИТИКЕ, ИННОВАЦИЯМ И ТОРГОВЛ НКТ-ПЕТЕРБУРГА

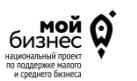

Центр развития и поддержки предпринимательства Санкт-Петербург

ВПЕРЕД »

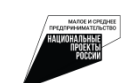

Указываются:

После выбора категории заполняются данные организации (Шаг 2). Внимание: данные, указанные в ЕГРЮЛ, подгружаются автоматически.

- дополнительные коды ОКВЭД;
- фактический адрес организации;
- контактные данные заявителя.

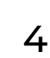

При подаче заявления доверенным лицом необходимо приложить доверенность, поставив соответствующую отметку: «Заявление подписывает другое лицо на основании доверенности»

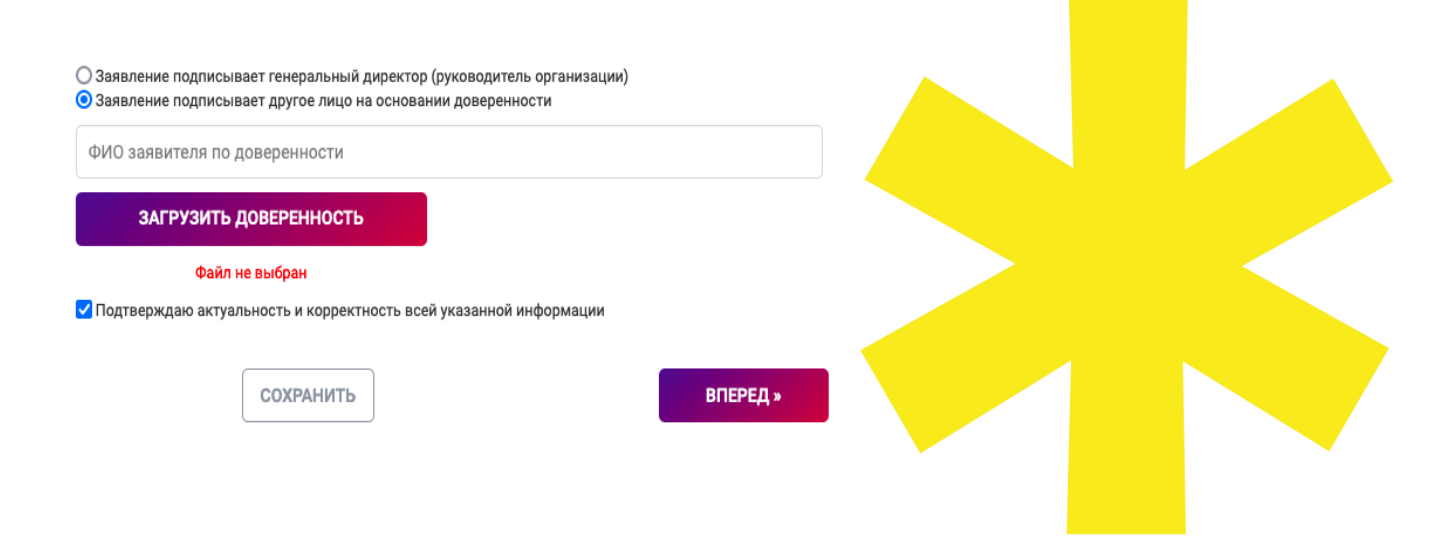

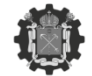

« НАЗАД

КОМИТЕТ ПО ПРОМЫШЛЕННОЙ ПОЛИТИКЕ, ИННОВАЦИЯМ И ТОРГОВЛЕ САНКТ-ПЕТЕРБУРГА

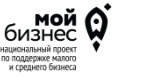

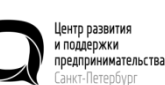

тва

# Загрузка учредительных документов и банковских реквизитов

#### Электронное заявление на получение субсидии Шаг 3: предоставление учредительных документов

Пожалуйста, загрузите учредительные документы, заполнив необходимые поля и приложив электронные копии документов. Документы, отмеченные (•), являются обязательными для заполнения.

Допустимый формат загружаемых файлов: .pdf Размер 1 загружаемого файла: не более 10 Мб Наименование загружаемых файлов не должно содержать пробелы и кириллицу, только <u>патинские буквы, без симеволов %@\S и подобных</u>! Количество символов в названии файла не более 10.

| кан-образ актуального устава (ФНС) *                                                                                                 | Загрузить файл |
|----------------------------------------------------------------------------------------------------|----------------|
|                                                                                                    | Файл не выбран |
| кан-образ свидетельства о государственной регистрации организации (ФНС) *                                                            | Загрузить файл |
|                                                                                                    | Файл не выбран |
| кан-образ документа, подтверждающая назначение на должность руководителя<br>оганизации *                                             | Загрузить файл |
|                                                                                                    | Файл не выбран |
| кан-образ выписки из ЕГРЮЛ (ФНС) *                                                                                                   | Загрузить файл |
|                                                                                                    | Файл не выбран |
| кан-образ доверенности на подписанта комплекта документов (в случае, если комплект<br>окументов подписывает не генеральный директор) | Загрузить файл |
|                                                                                                    | Файл не выбран |
| кан-образы документов единоличного исполнительного органа (если управление<br>ганизацией осуществляется Управляющей компанией)       | Загрузить файл |
|                                                                                                    | Файл не выбран |
| кан-образ выписки из реестра акционеров с указанием долей акций (для организации,<br>аляющейся акционерным обществом)                | Загрузить файл |
|                                                                                                    | Файл не выбран |

В разделе Шаг 3: необходимо загрузить скан-образы учредительных документов.

Допустимый формат загружаемых файлов: .pdf Размер I загружаемого файла: не более 20 Мб Наименование загружаемых файлов не должно содержать пробелы и кириллицу, только латинские буквы, без символов %@!\$ и подобных! Количество символов в названии файла не более 10. В случае, если загружаемый файл превышает 20 Мб, его рекомендуется сжимать до максимально допустимого объёма (20 Мб) в целях сохранения качества. Вы можете использовать любой доступный сервис для сжатия pdf-файлов.

Дополнительно на странице с загрузкой учредительных документов указываются расчетный счет организации и иные банковские реквизиты.

| Расчетный счет: *               |  |
|---------------------------------|--|
| Банк: *                         |  |
| ИНН банка: *                    |  |
| БИК банка: *                    |  |
| Корреспондентский счет банка: * |  |
| Юридический адрес банка: *      |  |
|                                 |  |

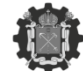

КОМИТЕТ ПО ПРОМЫШЛЕННОЙ ПОЛИТИКЕ, ИННОВАЦИЯМ И ТОРГОВЛЕ САНКТ-ПЕТЕРБУРГА

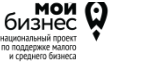

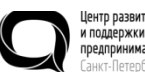

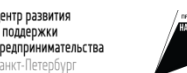

«НАЗАД

СОХРАНИТЬ

ВПЕРЕД »

### Проверка предоставленных заявлений и справок

Электронное заявление на получение субсидии Шаг 4: проверка предоставленных заявлений и справок

Пожалуйста, подтвердите соответствие требованиям для получения субсидии в соответствии с Порядком предоставления в 2021 году субсидий субъектам деятельности в сфере промышленности в Санкт-Петербурге. Заявитель:

подтверждает соответствие категории отбора, установленной в пункте 1.2 Порядка;

подтверждает осуществление хозяйственной деятельности в период осуществления затрат, а также на дату подачи заявления на предоставление в 2021 году субсидий;

подтверждает, что на 10 число месяца, предшествующего месяцу подачи настоящего заявления:

отсутствует неисполненная обязанность по уплате налогов, сборов, отраховых взносов, пеней, штрафов, процентов, подлежащих уплате в соответствии с законодательством Российской Федерации о налогах и сборах

В отсутствует просрочения задолженность по возврату в боджет Санкт-Петербурга субсидий, боджетных иместиций, просрожения задолженность по возврату в боджет Санкт-Петербурга субсидий, боджетных иместиций, просредствянных та имися в соответствии с иными провозным актими, и ими по просрочение субсидий в целях волжениях не всемответствика, образательствам перед. Санкт-Петербурга (за исплочением субсидий в целях волжениях не поставкой товаров (выполнением работ, оказанием услуг) заявителем физическихи, лиций).

не получает средства из бюджета Санкт-Петербурга на финансовое обеспечение (возмещение) затрат на основании иных нормативных правовых актов Санкт-Петербурга на цели, установленные в пункте 1.3 Порядка,

В врестре дисквалифицированных лиц отсутствуют сведения о дисквалифицированных руководителе, членах коллетиального исполнительного органа, лице, исполняющем функции единоличного исполнительного органа, или главном буклаптере заявителя;

В не находится в процессе реорганизации (за исключением реорганизация е бонди, техника к кораническаму пицу евялещиносу чистником отбора програмизация е бонди, в споцияния к не введена процедура банкротства, деятельность его не приостановлена в порядке, предускотренном законодательстватом Российской Федерации;

В не влаятся иностранным коридинеским лицим, в также российским коридинеским лицим, в уставном (силаричной) кантале исторого дола учестия иностранных поридинеских лицистих реготоридитизации которых валяется государство или территория, включеные в утверидаемый Министерством финансов Российской Федерации перечени соградств и территорий, предоставляющих ластитай и инотозый регионального поридика (или) не предусматривеющих распрытия и предоставления информации при проедении финансовах поерций (фиририи в зовых) в отключения коридинеских лици соворуствости превышет 50 процение тов, (фиририи завора в отключения таку коридинеских лици соворуствости превышет 50 процениетов;

документально подтверждает понесенные затраты в соответствии с пунктом 1.4 Порядка;

Нажимая кнопку "Вперед", подтверждаю актуальность и корректность всей указанной информации

« НАЗАД

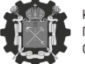

КОМИТЕТ ПО ПРОМЫШЛЕННОЙ ПОЛИТИКЕ, ИННОВАЦИЯМ И ТОРГОВЛЕ САНКТ-ПЕТЕРБУРГА

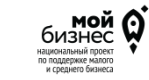

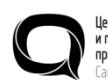

ентр развития поддержки редпринимательства инкт-Петелбулг

вперед »

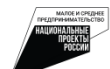

В разделе Шаг 4: подтверждаются обязательные требования участия в программе субсидирования.

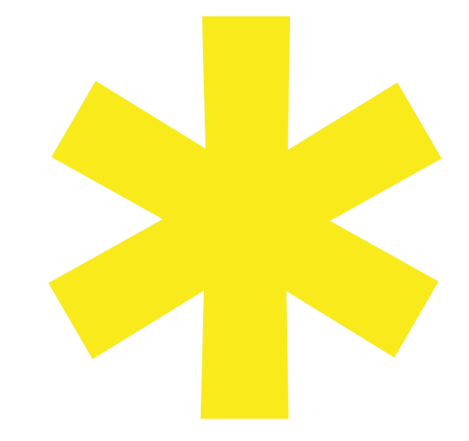

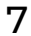

### Загрузка описи документов

Электронное заявление на получение субсидии Шаг 5: опись документов

Пожалуйста, заполните и загрузите опись предоставляемых документов, используя ШАБЛОН ДЛЯ ЗАПОЛНЕНИЯ, затем нажмите на кнопку «Передать данные» для проверки загружаемых файлов и загрузите соответствующие документы. Обращаем внимание, что в опись необходимо включать и загружать уставные документы, которые загружальсь на предыдущем шаге.

Допустимый формат загружаемого файла с описью: xisx в соответствии с шаблоном Допустимый формат загружаемых документов: .pdf Размер 1 загружаемого документа: не более 10 M6 Длина поля с названием документа в описи не должна превышать 100 символов с учетом пробелов

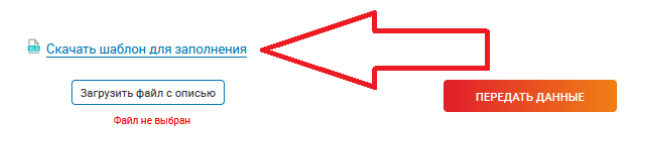

#### Опись предоставляемых документов

Если после загрузки документа количество листов автоматически не отобразилось в поле "Число страниц документа", введите значение вручную.

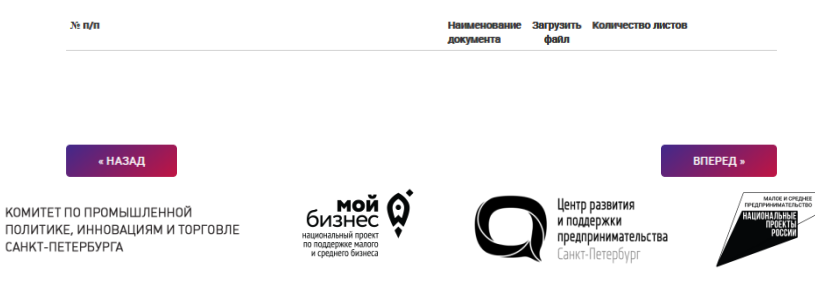

В разделе Шаг 5: необходимо скачать шаблон заполнения описи документов.

Допустимый формат загружаемого файла с описью: .xlsx в соответствии с шаблоном.

Длина поля с названием документа в описи не должна превышать 100 символов с учетом пробелов

8

Заполнить шаблон, указав все документы, подтверждающие затраты организации.

Корректное наименование документа должно соответствовать его содержимому, например «Договор № 1 от 01.01.2020» или «Счет № 432 от 05.03.2019»

| Скачать шаблон для заполнения |                 |
|-------------------------------|-----------------|
| Загрузить файл с описью       | ПЕРЕДАТЬ ДАННЫЕ |
| Файл не выбран                |                 |

#### Опись предоставляемых документов

Если после загрузки документа количество страниц автоматически не отобразилось в поле "Число страниц документа", введите значение вручную.

| Ne | Наименование<br>документа | Загрузить файл                   | Число страниц документа |
|----|---------------------------|----------------------------------|-------------------------|
| 1  | Документ 1 *              | Загрузить файл<br>Файл не выбран | 0                       |
| 2  | Документ 2 *              | Загрузить файл<br>Файл не выбран | 0                       |
| 3  | Документ 3 *              | Загрузить файл<br>Файл не выбран | 0                       |

« НАЗАД

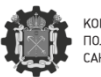

ПО ПРОМЫШЛЕННОЙ Е, ИННОВАЦИЯМ И ТОРГОВЛЕ ТЕРБУРГА

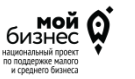

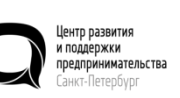

ВПЕРЕЛ »

МАЛСЕ И СРЕДНЕ ГРЕДЛИНИМАЛЕЛЬСТВО НАЦИОНАЛЬНЫЕ ПРОСКТЫ РОССИИ

|    | Α  | В                      | C |
|----|----|------------------------|---|
| 1  | N≌ | Наименование документа | a |
| 2  | 1  | документ 1             |   |
| 3  | 2  | документ 2             |   |
| 4  | 3  | документ 3             |   |
| 5  |    |                        |   |
| 6  |    |                        |   |
| 7  |    |                        |   |
| 8  |    |                        |   |
| 9  |    |                        |   |
| 10 |    |                        |   |
| 11 |    |                        |   |
| 12 |    |                        |   |
| 3  |    |                        |   |
| 14 |    |                        |   |
| 15 |    |                        |   |
| 16 |    |                        |   |
| 17 |    |                        |   |
| 18 |    |                        |   |
| 19 |    |                        |   |

После заполнения файла:

- загрузить шаблон, нажав кнопку «Загрузить файл с описью».
- нажмите кнопку «Передать данные» для формирования электронной описи документов
- загрузить документы согласно описи
- проверить или указать число страниц каждого документа

Допустимый формат загружаемых файлов: .pdf Размер I загружаемого файла: не более 10 Мб Наименование загружаемых файлов не должно содержать пробелы и кириллицу, только латинские буквы, без символов %@!\$ и подобных! Количество символов в названии файла не более 10.

9

# Загрузка расчета

# Электронное заявление на получение субсидии Шаг 6: загрузка расчета

Пожалуйста, заполните и загрузите файл с расчетом, используя ШАБЛОН ДЛЯ ЗАПОЛНЕНИЯ, затем нажмите на кнопку «Передать данные» для проверки загружаемого документа. После для подтверждения Вам необходимо указать заявляемую сумму к возмещению в соответствующем поле.

Допустимый формат загружаемого файла с расчетом: .xlsx в соответствии с шаблоном

#### В разделе Шаг 6 необходимо:

- скачать, заполнить и загрузить файлы с расчетом размера субсидий;
- нажать кнопку «Передать данные» для формирования электронного вида документов.

#### <u>Скачать шаблон для заполнения</u>

Загрузить файл с расчетом

Файл не выбран

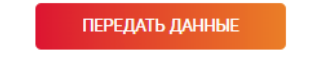

#### Дополнительные рекомендации:

при использовании MacOS необходимо совершить экспорт файла с расчётом в файл MS Excel версии не старше 2003 с выбором кодировки KOI-8/Win1251

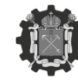

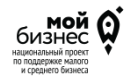

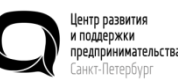

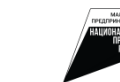

### Предоставление согласие

### Электронное заявление на получение субсидии Шаг 7: согласие

Пожалуйста, подтвердите Согласие. Заявитель дает согласие на:

Осуществление Комитетом и КГФК обязательных проверок соблюдения условий, целей и порядка предоставления субсидий в отношении Заявителя и включение таких условий в соглашение о предоставлении субсидий;

О публикацию на официальном сайте Комитета информации о заявителе, заявлении и иной информации, связанной с отбором;

Дает обязательство о достижении результата предоставления субсидий, указанного в пункте 3.7 Порядка, и показателей, необходимых для достижения результата предоставления субсидий, указанных в пункте 3.8 Порядка.

Достоверность представленных документов и сведений подтверждаем.

В разделе Шаг 7: предоставляется согласие и дается обязательство Комитету по промышленной политике, инновациям и торговле Санкт-Петербурга, указывает должность руководителя юридического лица или должность ответственного лица.

ООО "РС-МЕДИА" Филимонов Роман Сергеевич

Директор

укажите должность руководителя юридического лица в соответствии с учредительными документами или должность ответственного лица в соответствии с доверенностью для подачи заявления на получение субсидии

« НАЗАД

СОХРАНИТЬ

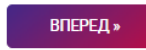

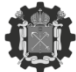

КОМИТЕТ ПО ПРОМЫШЛЕННОЙ ПОЛИТИКЕ, ИННОВАЦИЯМ И ТОРГОВЛІ САНКТ-ПЕТЕРБУРГА

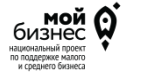

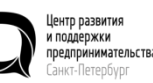

тва

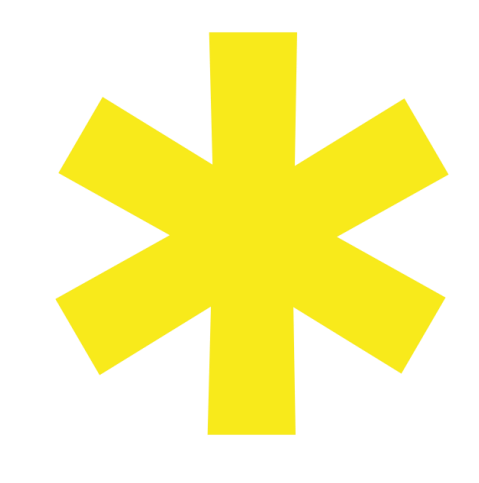

# Подписание документов

В разделе Шаг 8: необходимо проверить заявление и перечень прикладываемых документов к нему.

Необходимо подписать документ электронной подписью, предварительно нажав на «Выберите сертификат».

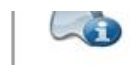

Версия планина: 2.0.14071 Версия криптопровайдера: 4.0.9971 Криптопровайдер: Crypto-Pro GOST R 34.10-2012 Cryptographic Service Provider

Выберите сертификат:

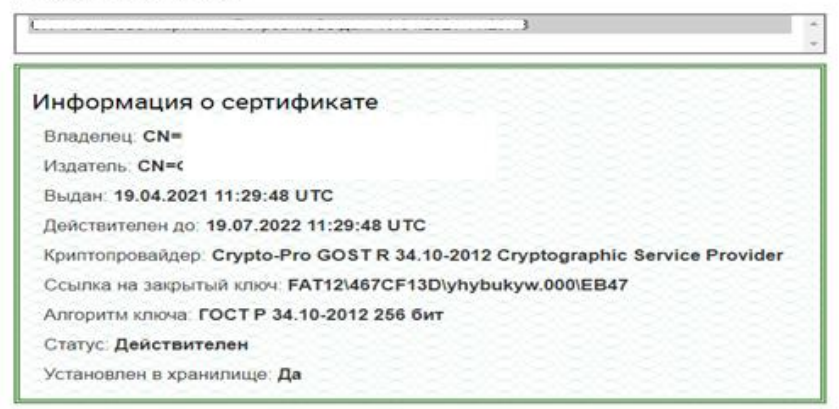

Сформировать заявление PDF

Сформировать архив с документами к заявлению

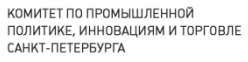

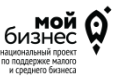

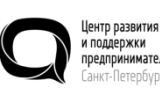

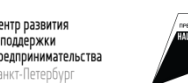

# Подписание документов

Скачать архив с документами

« НАЗАЛ

Затем необходимо нажать на кнопки «сформировать заявление PDF» и «сформировать архив с документами к заявлению».

Не перезагружайте страницу, формирование документов займет некоторое время. Когда документы будут сформированы, появится кнопка «Подписать КЭП». Необходимо нажать на них и проверить сформированные архивы документов.

Скачать заявление

Скачать архив с документами

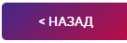

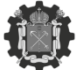

КОМИТЕТ ПО ПРОМЫШЛЕННОЙ ПОЛИТИКЕ, ИННОВАЦИЯМ И ТОРГО САНКТ-ПЕТЕРБУРГА

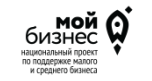

Центр развит и поддержки предпринима Санкт-Петерб

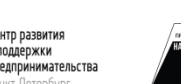

ПОДАТЬ ЗАЯВЛЕНИЕ

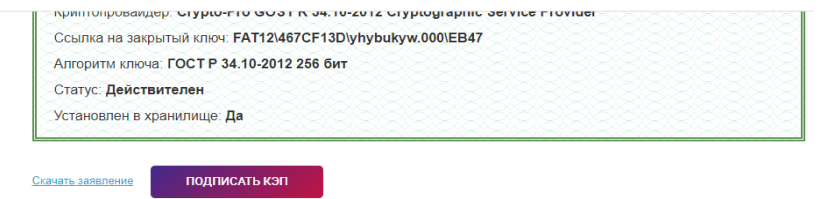

ПОЛПИСАТЬ КЭГ

Затем необходимо нажать на кнопку «Подать заявление» для направления сведений.

# Статус заявки

Субсидии субъектам деятельности в сфере промышленности в Санкт-Петербурге в целях возмещения части затрат организаций, связанных с подготовкой, переподготовкой и повышением квалификации кадров

Описание: Субсидии предоставляются на безвозмездной и безвозвратной основе юридическим лицам (за исключением государственных 5 (муниципальных) учреждений), зарегистрированным на территории Санкт-Петербурга и осуществляющим виды экономической деятельности, 5 относящиеся к разделу С "Обрабатывающие производства", за исключением класса 11 "Производство напитков" (кроме группы 11.07 "Производство безалкогольных напитков; производство минеральных вод и прочих питьевых вод в бутылках"), класса 12 "Производство изделий", класса 18 "Деятельность полиграфическая и копирование носителей информации", класса 19 "Производство кокса и нефтепродуктов", подкласса 32.1 "Производство ювелирных изделий", бижутерии и подобных товаров" класса 32 "Производство прочих готовых изделий", класса 33 "Ремонт и монтаж машин и оборудование". Отследить статус заявки, а также отозвать заявление можно в раздел «Заявление на получение субсидии».

СКАЧАТЬ ЗАЯВЛЕНИЕ

ОТОЗВАТЬ ЗАЯВЛЕНИЕ

[Заявление находится на рассмотрении]

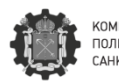

4

ТЕТ ПО ПРОМЫШЛЕННОЙ ГИКЕ, ИННОВАЦИЯМ И ТОРГОВЛЕ Г-ПЕТЕРБУРГА

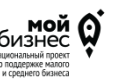

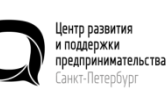

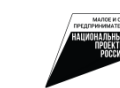

14

Центр развития и поддержки предпринимательства Санкт-Петербург

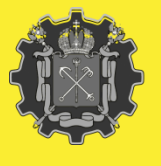

Комитет по промышленной политике, инновациям и торговле Санкт-Петербурга

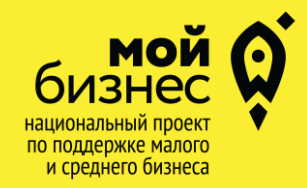

### АДРЕС

Санкт-Петербург, Пр. Медиков, 3 «А»

ТЕЛЕФОН

+7 (812) 372-52-90

ЭЛ.ПОЧТА INFO@CRPP.RU

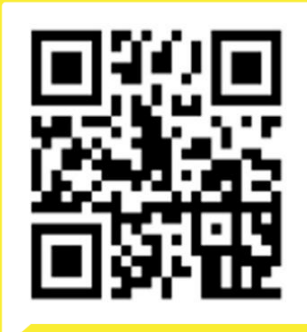

+7 (962) 690-03-55

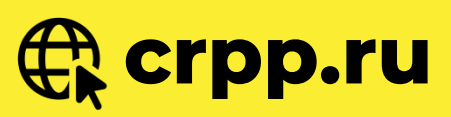

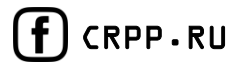

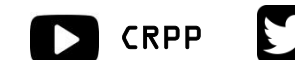

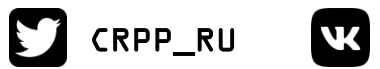

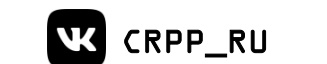

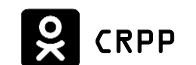

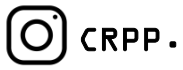

(し)

WhatsApp

консультация

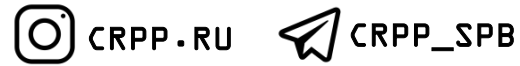